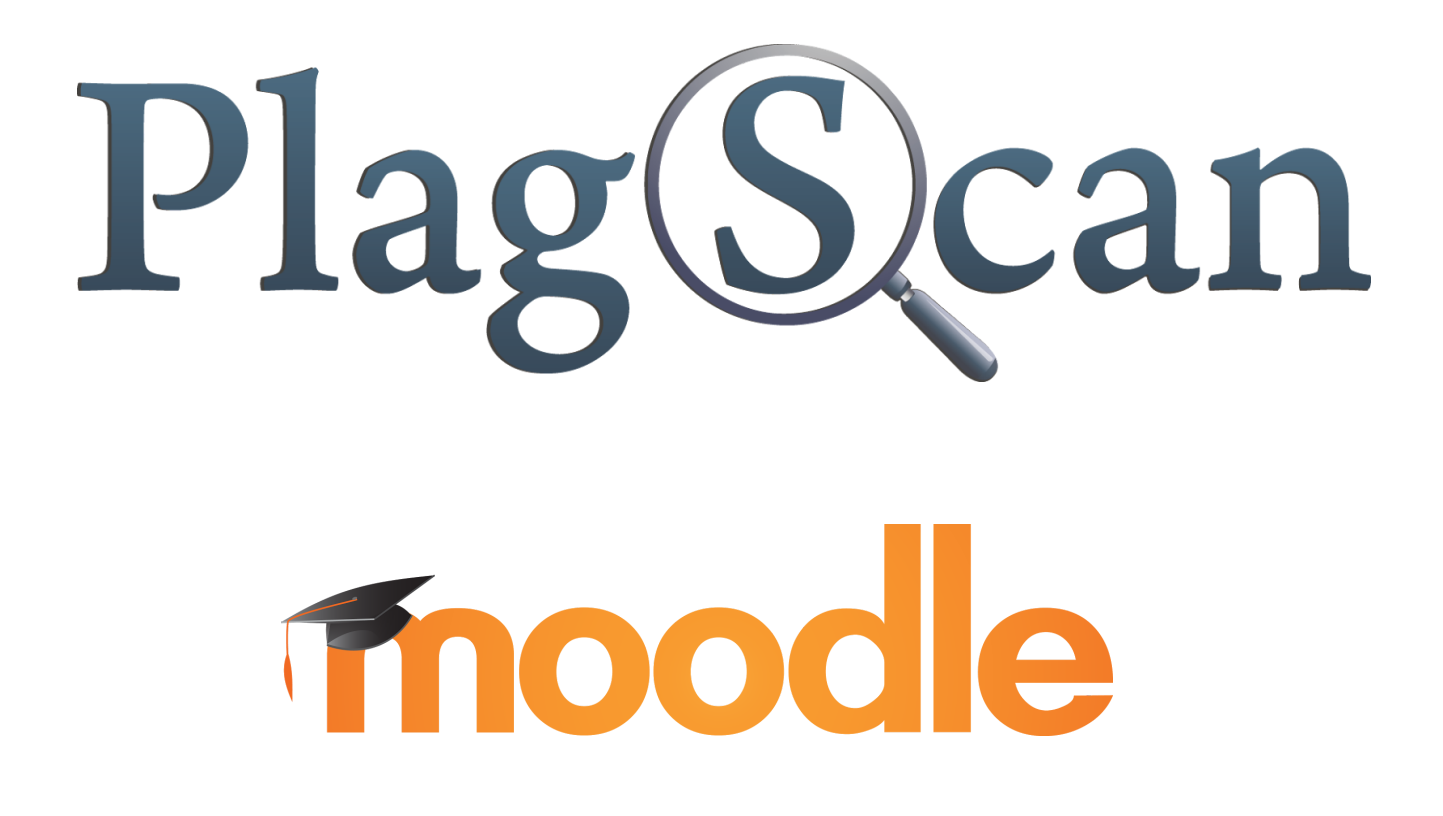

# Handbuch: PlagScan PlugIn in Moodle 2.X und 3.X für den Administrator

Stand: Mai 2017

### Inhaltsverzeichnis

Phase 1: Registrierung für Ihren PlagScan-Zugang
Schritt 1 von 2: Nutzungsart Organisation wählen
Schritt 2 von 2: PlagScan-Konto einrichten
Phase 2: Installation des PlagScan PlugIns in Moodle
Schritt 1 von 9: Installation und Einrichtung von PlagScan
Methode 1: Installation über das Moodle Plugin-Verzeichnis
Methode 2: Installation via Upload
Schritt 2 von 9: Bestätigung der Installation & Aktualisierung der Moodle-Datenbank
Schritt 3 von 9: API-Schlüssel generieren
Schritt 5 von 9: Autostart aktivieren
Schritt 6 von 9: Konfiguration des PlagScan-PlugIns
Schritt 7 von 9: Cron einrichten
Schritt 8 von 9: Apache/Nginx Webserver konfigurieren
Schritt 9 von 9 (Optional): Aktivierung von Einreichungen.

Phase 3: Erweiterte PlagScan-Einstellungen

### Phase 1: Registrierung für Ihren PlagScan-Zugang

Es stehen Ihrer Organisation zwei Möglichkeiten zur Verfügung, die Plagiatsprüfung von PlagScan zu benutzen. Da PlagScan grundsätzlich in jedem Browser erreichbar ist, ist es als "Software-as-a-Service" (SaaS) zu verstehen.

Der Zugang zu Ihrem internen PlagScan kann via API und PlugIn in Ihre vorhandene Lernplattform (LMS), ihr Content-Management-System (CMS) oder in Ihr Intranet eingebunden werden (**PlagScan-in-a-BOX** - ausführliche Informationen finden Sie <u>hier</u>). Ebenso steht Ihnen dieser Service über eine Browser-Schnittstelle, dem Plagiat-Portal, auf unserem Server zur Verfügung (**PlagScan als Webservice**).

Hinweis:

Die im Folgenden beschriebenen Vorgänge erfolgen gleichermaßen für beide Zugangsoptionen.

#### Schritt 1 von 2: Nutzungsart Organisation wählen

(falls noch nicht auf dem Organisations-Tab)

| Jetzt kostenlos registrieren<br>1 / 2<br>Daten Ihrer Organisation<br>Organisationsname*<br>Ihr Organisations Name |  |
|----------------------------------------------------------------------------------------------------|--|
| 1 / 2<br>Daten Ihrer Organisation<br>Organisationsname*<br>Ihr Organisations Name                                 |  |
| Organisationsname* Ihr Organisations Name                                                                         |  |
| Ihr Organisations Name                                                                                            |  |
|                                                                                                    |  |
| Ihr Organisationstyp*                                                                                             |  |
| Schule Schule                                                                                                    |  |
| O Universität                                                                                                    |  |
| O Unternehmen                                                                                                    |  |
| Sonstige                                                                                                    |  |
| Weiter                                                                                                    |  |

Bitte lesen Sie unsere AGB. Mit der Anmeldung stimmen Sie ihnen zu.

Sie vertreten eine Universität, Schule oder ein Unternehmen. Dieses Konto beinhaltet mehrere Nutzerkonten, Ihr individuelles PlagScan-Portal und viele weitere Organisationsfunktionen.

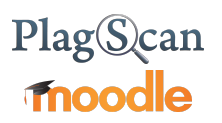

#### Schritt 2 von 2: PlagScan-Konto einrichten

Um das PlugIn für den direkten Zugriff auf die Plagiatberichte von Moodle aus zu konfigurieren, gehen Sie bitte auf <u>https://www.plagscan.com/apisetup</u> und geben Sie Ihre Moodle URL ein:

| Internal Link URL: | https://lvour Moodle URLl/plagiarism/plagscan |
|--------------------|-----------------------------------------------|
|                    |                                               |

### Phase 2: Installation des PlagScan PlugIns in Moodle

Folgende Daten werden für die weiteren Schritte benötigt:

- PlagScan-Administrationskonto
- API-Schlüssel bzw. API key

#### Schritt 1 von 9: Installation und Einrichtung von PlagScan

Laden Sie die <u>PlagScan-PlugIn Datei</u> herunter. Loggen Sie sich bei Moodle als Administrator ein und klicken Sie im Menü "Website-Administration" auf "Plugins" > "Plugin installieren".

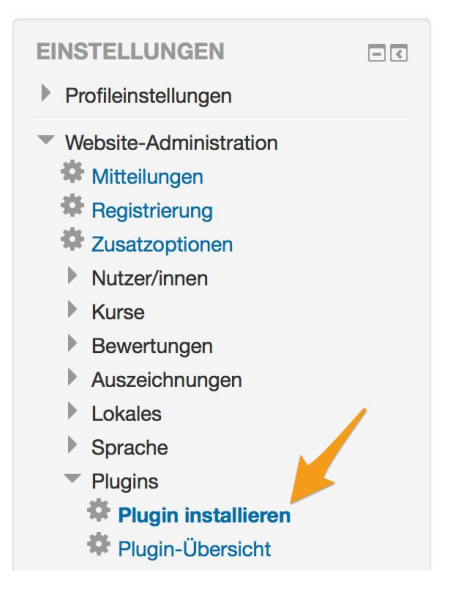

- Sie haben die Möglichkeit, das PlugIn über das Moodle PlugIn-Verzeichnis zu installieren oder Sie können den heruntergeladenen PlagScan Zip Ordner hochladen.

Methode 1: Installation über das Moodle Plugin-Verzeichnis

Klicken Sie auf den Button "Plugin aus der Plugin-Datenbank installieren".

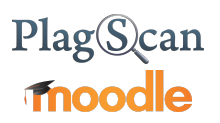

#### **Plugin Installer**

Plugin aus der Plugin-Datenbank installieren 🕜

Plugin aus einer ZIP-Datei installieren ③

| Datei wählen  |                                                      |   |
|---------------|------------------------------------------------------|---|
|               |                                                      |   |
| 1             |                                                      | 1 |
|               |                                                      |   |
| 1             |                                                      | 1 |
| 1             |                                                      | 1 |
| 1             |                                                      | 1 |
| 1             | Devenues Oie Detains in discos Falld (Dean and deve) | 1 |
|               | Bewegen Sie Dateien in dieses Feid (Drag-and-drop)   |   |
|               |                                                      |   |
| Mehr anzeigen |                                                      |   |

Loggen Sie sich mit Ihrem Moodle.org-Account ein.

### Installing plugins

To install a plugin directly on your Moodle site, you need to log in with your moodle.org account.

Alternatively, you can browse the plugins directory as a guest and download a plugin for installing manually on your site.

Durchsuchen Sie das PlugIn-Verzeichnis <u>https://moodle.org/plugins/</u>, indem Sie "plagscan" ins Suchfeld eintragen und die Suche abschicken.

Gehen Sie bei den Suchergebnissen auf den "PlagScan"-Eintrag.

# Plag©can **Thoodle**

| Purpose (a                                                                                                    | any) 🔻                                                       |                                          | PlagScan      |                 | Search                            |
|----------------------------------------------------------------------------------------------------|--------------------------------------------------------------|------------------------------------------|---------------|-----------------|-----------------------------------|
| Unknown                                                                                                    |                                                              | ٠                                        | Moodle versio | n (any) 🔻       |                                   |
| <b>≑</b> Sor                                                                                                    | t by <b>Q</b> Relevance                                      | e   🎗 Sites                              | 🛓 Downloads   | 🗣 Fans   🖪 Rece | ently updated  <br>Recently added |
| PlagScan<br>Plagiarism c<br>from copy&<br>assignments                                                                                                    | hecker for telling<br>paste. Detects pla<br>s from web pages | originality<br>agiarism in<br>as well as |               |                 |                                   |
| Pagline<br>Instant I Anatomica (1997)<br>Instant I Anatomica (1997)<br>Instant I Anatomica ( |                                                              | ann magair (" -<br>Jana Maria            |               |                 |                                   |
|                                                                                                    | <b>Q</b> 203                                                 | <b>≟</b> 319 ♥ 9                         | 9             |                 |                                   |

Klicken Sie auf "Install now".

Release **2.4.2** Moodle 2.2, 2.3, 2.4, 2.5, 2.6, 2.7, 2.8, 2.9, 3.0, 3.1, 3.2

code prechecks 1300 | 305

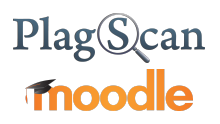

Auf der nächsten Seite klicken Sie bei der gewünschten Moodle URL nochmals auf "Install now", um die Installation zu starten.

| My sites          |                         |                      |                                             |     |
|-------------------|-------------------------|----------------------|---------------------------------------------|-----|
| Sites entered her | e are used when choosir | ng to directly insta | ll plugins to your moodle. (*requires 2.5+) |     |
| PlagScan          | Site name               | Version              | Site URL                                    | +   |
| Install now       | PlagScan Beta           | 2.8                  | http://:plagscan.com/                       | * × |

Es wird erklärt, dass beim Fortfahren zunächst nur das ZIP-Verzeichnis heruntergeladen und noch nicht das PlugIn installiert wird. Der "Weiter"-Button bringt Sie auf die nächste Seite.

### Plugin aus der Plugin-Datenbank installieren

Das Plugin PlagScan (plagiarism\_plagscan) (2015071501) soll aus der Plugin-Datenbank von Moodle installiert werden. Wenn Sie fortsetzen, wird das ZIP-Paket heruntergeladen und geprüft. Es erfolgt aber noch keine Installation.

|  | Weiter | Abbrechen |  |
|--|--------|-----------|--|
|  |        |           |  |
|  |        |           |  |

Methode 2: Installation via Upload

Wählen den Bereich "Plugin aus der ZIP-Datei installieren" aus.

Bei "Datei wählen …" öffnet sich der "Dateiauswahl". Klicken Sie auf "Durchsuchen" und markieren Sie den heruntergeladenen, als ZIP komprimierten PlagScan-Ordner. Geben Sie ggf. einen Datei- sowie Autorennamen in die entsprechenden Felder ein.

|                     | Dateiaus        | swahl                               | × |
|---------------------|-----------------|-------------------------------------|---|
| n Dateien in Kursen |                 |                                     |   |
| 1 Letzte Dateien    |                 |                                     |   |
| Datei hochladen     |                 |                                     |   |
| The Eigene Dateien  | Anhong          | Durchsuchen plagscan 2015071501 zin |   |
| Wikimedia Commons   | Annang          | plagscal_20100/1001.2p              |   |
|                     | Speichern unter | PlagScan_Plugin                     |   |
|                     |                 |                                     |   |
|                     | Autor/in        | And the second second               |   |
|                     | Lizenz          | Alle Rechte vorbehalten             |   |
|                     |                 |                                     |   |
|                     |                 |                                     |   |
|                     |                 | Datei hochladen                     |   |
|                     |                 |                                     |   |
|                     |                 |                                     |   |

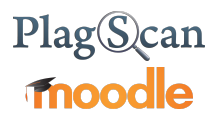

Der als ZIP komprimierte PlagScan-Ordner kann stattdessen auch per Drag & Drop in das Feld gezogen werden.

| Bewegen Sie Dat | ateien in dieses Feld (Drag-and-drop) |  |
|-----------------|---------------------------------------|--|
|                 | ( j p)                                |  |
| <br>            |                                       |  |

ZIP-Datei\* ⑦ Datei wählen ...

plagscan\_2015071501.zip

Starten Sie durch "Plugin aus einer ZIP-Datei installieren" die Installation.

Plugin aus einer ZIP-Datei installieren

Schritt 2 von 9: Bestätigung der Installation & Aktualisierung der Moodle-Datenbank

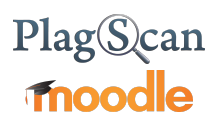

Es öffnet sich eine Informationsseite zu den PlugIn-Daten. Klicken Sie auf "Plugin installieren".

| Status | Mitteilung                   |           | Info                            |
|--------|------------------------------|-----------|---------------------------------|
| ок     | Plugin-Name 🕐                |           | plagscan                        |
|        |                              |           |                                 |
| OK     | Plugin-Version               |           | 2015071501                      |
|        |                              |           |                                 |
| ОК     | Erforderliche Moodle-Version |           | 2010112400                      |
|        |                              |           |                                 |
| ОК     | Vollständiger Plugin-Name    |           | plagiarism_plagscan             |
|        |                              |           |                                 |
| OK     | Entwicklungsstand (?)        |           | MATURITY_STABLE                 |
|        |                              |           |                                 |
| ОК     | Plugin-Release               |           | 2.x (Build: 2015071501)         |
|        |                              |           |                                 |
| Debug  | Spachdatei gefunden          |           | plagiarism_plagscan             |
|        |                              |           |                                 |
| ОК     | Prüfung des Schreibzugriffs  |           | Included a second second second |
|        |                              |           |                                 |
|        |                              | Abbrechen | Plugin installieren             |

Betätigen Sie den Button "Aktualisierung der Datenbank starten"

| Plugin-Prüfu             | ng                                                              |                                                     |                                                                          |                                    |                                       |                  |
|--------------------------|-----------------------------------------------------------------|-----------------------------------------------------|--------------------------------------------------------------------------|------------------------------------|---------------------------------------|------------------|
|                          | Diese Plugins fordern Ihre Au<br>Versionen sollten Sie laden, b | fmerksamkeit. Markiert<br>vevor Sie die Aktualisier | sind neue Plugins, aktualisierbare Plugin<br>rung von Moodle fortsetzen. | s und fehlende Plugins. Die aktual | sierbaren und fehlenden               |                  |
|                          |                                                                 |                                                     | Aktualisierungen suchen                                                  |                                    |                                       |                  |
|                          |                                                                 |                                                     | Letzte Suche: 14. August 2015, 12:4                                      | 15                                 |                                       |                  |
|                          |                                                                 | Anzahl de                                           | er Plugins mit einer                                                     | Mitteilung: 1                      |                                       |                  |
|                          |                                                                 |                                                     | Liste aller installierten Plugins zeige                                  | n                                  |                                       |                  |
| Pluginname               | Verzeichnis                                                     | Quelle                                              | Aktuelle Version                                                         | Neue Version                       | Erfordert                             | Status           |
| Plugins zur Plagiatsuche |                                                                 |                                                     |                                                                          |                                    |                                       |                  |
| Plagscan                 | /plagiarism/plagscan                                            | Add-on                                              |                                                                          | 2015071501                         | <ul> <li>Moodle 2010112400</li> </ul> | Wird installiert |
|                          |                                                                 |                                                     |                                                                          |                                    |                                       | wird installert  |

Es wird angezeigt, dass die Installation erfolgreich abgeschlossen wurde.

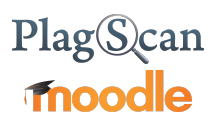

#### Aktualisierung auf neue Version

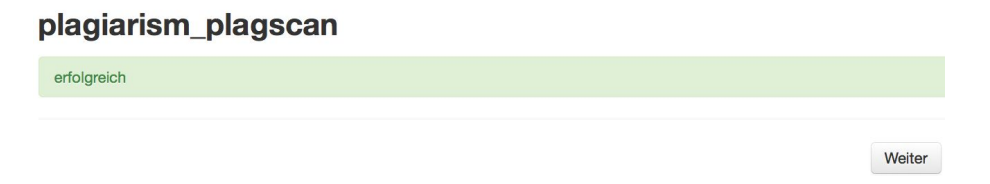

#### Schritt 3 von 9: API-Schlüssel generieren

Um das Moodle PlugIn nutzen zu können, ist es notwendig, einen API-Schlüssel bzw. API Key zu erzeugen. Melden Sie sich dazu im Plagiat-Portal mit Ihrem in <u>Phase 1</u> angelegten PlagScan-Account an. Dort rufen Sie im Menü in der oberen Leiste "Verwaltung" und anschließend in der Seitenleiste die API Integration auf.

| Plag(S)can   PRO | Dokumente | Verwaltung | Einstellungen |
|------------------|-----------|------------|---------------|
|                  |           |            |               |
|                  |           |            |               |
|                  |           |            |               |
|                  |           |            |               |
|                  |           |            |               |
|                  |           |            |               |
|                  |           |            |               |
|                  |           |            |               |
|                  |           |            |               |
|                  |           |            |               |
|                  |           |            |               |
|                  |           |            |               |

Wenn Sie auf den Button "API Key generieren" klicken, können Sie mit Copy & Paste den Schlüssel bei der Konfiguration von PlagScan in der PlugIn-Verwaltung von Moodle einfügen.

| PI Integration       |                                                       |                                                         |
|----------------------|-------------------------------------------------------|---------------------------------------------------------|
| itta konsultiaran Si | o zunächst die PlagSeen API Spezifikation für Dateile | a zur Integration der Plagiatenrüfung in Drittsoftwaral |
| ILLE KONSULLEPEN SI  | e zunachst die FlagScan API Spezifikation für Details | s zur integration der Flagiatsprüfung in Drittsortware: |
|                      |                                                       |                                                         |

#### Schritt 4 von 9: Call-Back URL einrichten

Außerdem benötigen Sie eine sogenannte Call-Back URL, die Moodle über die erfolgreiche Ausführung einer Plagiatsprüfung informiert.

Tatsächlich können Sie die Call-Back-Funktion bereits aufrufen, indem Sie folgendes in der Adressleiste Ihres Browsers eingeben und Ihre individuelle URL einsetzen:

https://[...Ihre Moodle URL...]/plagiarism/plagscan/callback.php

Sie können diese in dem Feld eintragen, um sie zu speichern.

| Call-back URL: | the lase being the set of the set of the |  |
|----------------|------------------------------------------|--|
|                |                                          |  |

#### Schritt 5 von 9: Autostart aktivieren

Unter den <u>Einstellungen</u> sollten Sie die Optionen zu "Autostart" anpassen, indem Sie "Ja, nach Upload analysieren" wählen.

| Oberfläche: 🚯                              |   |
|--------------------------------------------|---|
| Erwenert                                   | ¥ |
| Autostart: 🚯                               |   |
| Ja, nach Upload analysieren                | v |
| Emailrichtlinie: 🜖                         |   |
| other Derection Autors Antonian in Control | ٣ |
| Docx Option: 🚯                             |   |
| No. (Rep. States & particular              | ٣ |
| Archivierungsrichtlinie: 🚯                 |   |
| Collection and the conclusion              | ٣ |

Zu jeder Option gibt es eine detaillierte Erklärung, die erscheint, sobald Sie die Maus über den entsprechenden Eintrag bewegen.

Im Manual für den Nutzer werden Einstellungen, die für den einzelnen Nutzer relevant sind, nochmals erklärt.

\* Diese Einstellungen können auch direkt aus den Plugin-Einstellungen geändert werden. Weitere Informationen finden Sie im Lehrer / Trainer Moodle Benutzerhandbuch.

#### Schritt 6 von 9: Konfiguration des PlagScan-PlugIns

Wählen Sie im "Website-Administration"-Menü die "Zusatzoptionen" aus.

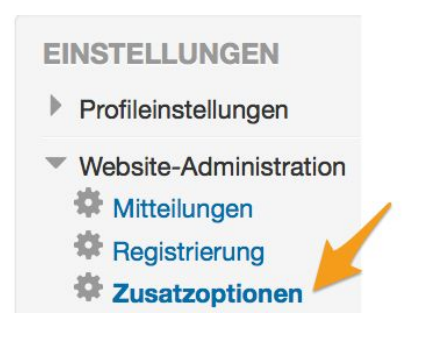

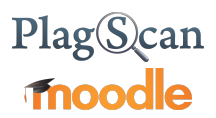

Setzen Sie ein Häkchen bei "Plagiatsuche aktivieren" und Speichern Sie die Änderungen.

Plagiatsuche aktivieren 🗹 Standard: Nein enableplagiarism Diese Option erlaubt es Administratoren, Plugins zur Plagiatsuche zu konfigurieren (falls welche installiert sind)

Klicken Sie anschließend im "Website-Administration"-Menü unter "Plugins" > "Plagiatsuche" auf "PlagScan".

| Plugins                           |   |
|-----------------------------------|---|
| 🏶 Plugin installieren             |   |
| 🏶 Plugin-Übersicht                |   |
| Aktivitäten                       |   |
| Authentifizierung                 |   |
| Berichte                          |   |
| Blöcke                            |   |
| Caching                           |   |
| Dienstprogramme                   |   |
| Einschreibung                     |   |
| ▶ Filter                          |   |
| Fragetypen                        |   |
| Frageverhalten                    |   |
| Kursformate                       |   |
| Lizenzen                          |   |
| Logdaten                          |   |
| Lokale Plugins                    |   |
| Mitteilungsversand                |   |
| Plagiatsuche                      |   |
| Plugins zur Plagiatsuche verwalte | n |
| Plagscan                          |   |
|                                   |   |

Aktivieren Sie das Kästchen "Aktiviere PlagScan". Fügen Sie außerdem Ihre <u>API-Daten</u> im Formular ein und speichern Sie Ihre Eingaben.

| Aktiviere PlagScan     |                                                                                                    |
|------------------------|----------------------------------------------------------------------------------------------------|
| PlagScan APl Server* 🕐 | ssl://api.plagscan.com/                                                                                                    |
| API Version* ②         | 2.4                                                                                                    |
| API Key* 🕐             | Official and all probability of a long of the probability of the probability of the proba |
| API Nutzername*        | t it this generates an Archi                                                                                                    |

Die weiteren Optionen werden in der Phase 3 erläutert.

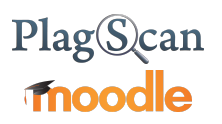

#### Schritt 7 von 9: Cron einrichten

Cron ist von grundlegender Bedeutung für das Funktionieren des PlagScan-PlugIns auf der Moodle-Plattform.

In der Regel ist es auf allen Servern, die Moodle verwenden, eingestellt - wenn nicht, fügen Sie diese Einstellung folgendermaßen hinzu:

#### 1. Terminal öffnen

Führen Sie das Terminal als root aus.

#### 2. Kommando Eingabe

Führen Sie folgendes Kommando aus: \$ crontab -u www-data -e

#### 3. Zeile hinzufügen

Fügen Sie folgende Zeile im Editor hinzu: \*/15 \* \* \* \* /usr/bin/php /path/to/moodle/admin/cli/cron.php >/dev/null

#### 4. Speichern

Speichern Sie die Änderungen.

Mehr Informationen über Cron finden Sie auf der Moodle-Plattform.

#### Schritt 8 von 9: Apache/Nginx Webserver konfigurieren

Damit alle PlagScan Reports angezeigt werden können, muss auf dem Moodle-Webserver **"extension hiding" unterstützt** werden. Das bedeutet, dass nach der Konfiguration Dateiendungen weggelassen werden können (i.e. view?2150873 statt view.php?2150873). Es gibt verschiedene Wege dies zu erreichen. Der beste hängt immer vom lokalen Setup ab.

Im Folgenden gehen wir von einem Apache Web-Server aus, der mit .htaccess lokale oder per-directory Einstellungen erlaubt oder globale über die .conf Datei. Entweder können Sie "content negotiation" nutzen mit:

Options +MultiViews

oder Sie nutzen URL-Rewriting (benötigt modRewrite):

RewriteEngine On RewriteRule ^([^.]+)\$ \$1.php

- Öffnen Sie dazu die Datei /etc/apache2/apache2.conf : sudo nano /etc/apache2/apache2.conf
- 2. Erweitern Sie /etc/apache2/apache2.conf um folgende zwei Zeilen:

```
<Directory /your/path/to/moodle/>
RewriteEngine On
RewriteRule ^([^.]+)$ $1.php
</Directory>
```

3. Speichern Sie die Datei. Strg+0

4. Starten Sie Apache neu: sudo service apache2 restart

Eine Alternative wäre (entweder für Apache oder Ngix Web Server):

Apache:

Die folgenden Zeile auf der Unterseite der Mime-Konfiguration einzufügen auf apache2.

1.\* Für AddType application / x-httpd-php .php .phtml .html .htm

Der Standardpfad der Konfigurationsdatei ist /etc/apache2/mods-enabled/mime.conf

Sie können es hinzufügen unter: AddType text / html .shtml AddOutputFilter ENTHALTEN Shtml

\* Denken Sie daran es innerhalb des Tags zu platzieren </ IfModule>-.

2. Starten Sie Ihren apache2 und versuchen es mit Link.

Nginx Web Server:

In diesem Fall, fügen Sie die folgenden Zeilen in die Konfigurationsdatei :

```
location / {
   try_files $uri $uri.html $uri/ @extensionless-php;
   index index.html index.htm index.php;
}
location ~ \.php$ {
   try_files $uri =404;
}
location @extensionless-php {
   rewrite ^(.*)$ $1.php last;
}
```

#### Schritt 9 von 9 (Optional): Aktivierung von Einreichungen.

• Bevorzugterweise können Einreichungen, Aktivitätsverhalten und Berichts-Downloads für Nutzer auch über Moodle eingestellt werden.

Unter: Webseite-Administrator - Nutzer/innen - Rechte ändern - Rollen verwalten

Wählen Sie die Rolle aus, die Sie bearbeiten möchten, und klicken Sie auf "Bearbeiten", um den Zugriff auf zahlreiche Berechtigungsmöglichkeiten für Studenten zu ermöglichen. Dazu gehören die folgenden PlagScan-Optionen:

| PlagScan                                                                        |            |
|---------------------------------------------------------------------------------|------------|
| Einreichung von Dokumenten för PlagScan<br>plagiarism/plagscan:control          | Erlauben   |
| PlagScan in einer Aufgabe aktivieren/deaktivieren<br>plagiarism/plagscan:enable | C Erlauben |
| PlagScan berichte lesen und herunterladen<br>plagiarism/plagscan:viewfullreport | 🗹 Erlauben |

### Phase 3: Erweiterte PlagScan-Einstellungen

Die folgenden Einstellungen können im PlagScan-PlugIn vorgenommen werden. Die Plugin Einstellungen können Sie wie folgt finden: Webseite-Administrator - Plugins - Plagiatsuche - PlagScan Erklärungen dazu werden hier aufgelistet.

| Einstellung                               | Erläuterung                                                                                                    |
|-------------------------------------------|----------------------------------------------------------------------------------------------------|
| Sprache der Berichte                      | Ihre bevorzugte Sprache, in der auch die Berichte erstellt werden sollen.                                                                                                    |
| Email Richtlinie                          | <ul> <li>Die Benachrichtigungsmethode für Ihre neuen Plagiarismus Berichte (gehen Sie sicher, dass Mails von report@plagscan.com nicht in Ihrem Papierkorb landen):</li> <li>Keine Berichte Mailen: Sie sehen die Berichte nur im Dokument Manager ein, sie werden nicht gemailt.</li> <li>Alle Berichte Mailen: Alle Berichte werden direkt nach Abschluss der Analyse gemailt.</li> <li>Nur Bei rotem Level mailen: Nur Berichte mit einem hohen PlagLevel (Rot) werden zugemailt.</li> </ul>                                                                                                    |
| Benachrichtigung für<br>neue Zugangsdaten | Wenn sie das Feld anklicken, werden Ihre Nutzer benachrichtigt, wenn ihre Anmeldeinformationen erstellt werden.                                                                                                    |
| Datenrichtlinie                           | <ul> <li>Die Datenrichtlinie gibt an, mit welchen Daten Ihre Dokumente verglichen werden sollen und wer umgekehrt (außer Webquellen) mit Ihren Dokumenten abgleichen dürfen soll. (<i>Falls potentielle Plagiate entdeckt werden, können andere Nutzer nicht Ihr ganzes Dokument sehen, aber Sie kontaktieren!</i>)</li> <li>Weiterführende Erklärungen zur PlagScan-Datenbank und Datenrichtlinien</li> <li>Abgleich mit Web: Ihre Dokumente werden mit allen verfügbaren Webquellen abgeglichen .</li> <li>Abgleich mit Web und meinen Dokumenten: Ihre Dokumente werden neben Webquellen auch mit Ihren anderen Texte abgeglichen. Die Dokumente neben verglichen.</li> <li>Abgleich mit Organisationsdatenbank: Ihre Dokumente werden neben Webquellen und Ihrer eigenen Texte, auch mit Dokumenten von anderen Nutzern aus Ihrer Organisation geprüft, andere Nutzer von Ihrer Organisation können auch gegen Ihre Dokumenten prüfen. (<i>Diese Einstellung funktioniert nur, wenn Sie einer Organisation angehören die Mitglied bei PlagScan ist!</i>)</li> </ul> |

|                                                            | <ul> <li>Abgleich mit allgemeiner Datenbank: Ihre Dokumente werden mit<br/>allen Dokumenten von kooperierenden Verlagen und Nutzern mit<br/>derselben Einstellung verglichen.</li> </ul>                                                                                                    |
|------------------------------------------------------------|----------------------------------------------------------------------------------------------------|
| Studenten können den<br>Einsatz von PlagScan<br>verweigern | <ul> <li>Nein: PlagScan kann von Studenten nicht deaktiviert werden,<br/>wenn ein Dokumente für Abgabe hochgeläden wird.</li> <li>Ja: Die Studenten können selber entscheiden, die<br/>PlagScan-Analyse auszuschalten, damit ihr Dokumenten nach<br/>dem Hochladen nicht analysiert wird.</li> </ul>                                                                                                    |
| Studentenmitteilung                                        | Text, der allen Studenten auf der Einreichungs Seite angezeigt werden soll.                                                                                                    |
| Kategorien erlauben                                        | Hier können Sie die Kategorienamen der Kurse eingeben, um mit<br>PlagScan zu arbeiten. Lassen Sie es leer, wenn Sie möchten, dass<br>PlagScan mit allen Kursen arbeitet oder nur einige Kategorien<br>angeben, wenn Sie einige Kurse von der Arbeit mit PlagScan<br>ausschließen möchten. Kategorien können beim Erstellen oder<br>Bearbeiten eines Kurses zugeordnet werden.                                                                                                    |
| Sperrvermerk-<br>dokumente                                 | <ul> <li>Wenn Sie diese funktion nutzen wollen, müssen Sie eine neue<br/>E-Mail-Adresse eingeben, die nicht mit einem Plagscan-Konto<br/>verbunden ist.</li> <li>Alle Einreichungen in dieser <b>Sperrvermerkdokumente</b><br/>werden in ein separates Konto hochgeladen. Andere<br/>Organisationsbenutzer können mit diesen Dokumenten nicht<br/>abgleichen.</li> </ul>                                                                                                    |
| Dokument<br>automatisch<br>speichern                       | <ul> <li>Wann sollen Daten (Dokumente und Berichte) gelöscht werden?</li> <li>Nie löschen: Dokumente werden für immer gespeichert wenn sie<br/>nicht manuell gelöscht werden. (Diese Einstellung funktioniert nur,<br/>wenn Sie das Vielnutzer-Paket gekauft haben oder einer<br/>Organisation angehören, die Mitglied bei PlagScan ist!)</li> <li>Nach 1 Woche: Dokumente werden eine Woche nach dem<br/>Hochladen gelöscht.</li> <li>Nach drei Monaten: Dokumente werden 90 Tage nach dem<br/>Hochladen gelöscht.</li> <li>Nach sechs Monaten: Dokumente werden 180 Tage nach dem<br/>Hochladen gelöscht.</li> </ul> |
| Docx Option                                                | <ul> <li>Bei Dokumenten vom Typ Word können verdächtige Stellen direkt im<br/>Originaldokument hervorgehoben werden. Liegen Ihre Dateien in<br/>anderen Formaten vor, werden sie dazu in Word umgewandelt.</li> <li>.docx Bericht generieren und mailen: Hervorhebungen werden<br/>dem Word Dokument (docx) hinzugefügt und das Ergebnis mit<br/>dem Bericht gemailt (wenn Emailpolicy aktiviert ist).</li> <li>.docx Bericht nur generieren: Ein Word Dokument (docx) mit<br/>Hervorhebungen wird erzeugt aber nicht gemailt. Sie können es</li> </ul>                                                                |

Verknüpfe

mit

hochgeladene Dateien

bei PlagScan herunterladen. (Hinweis: Generierte docx Dateien werden nach sieben Tagen entfernt)

• .docx Bericht nicht generieren: Hier wird der reine Text extrahiert und kann analysiert werden, aber Bilder etc. gehen verloren. Dafür geht die Verarbeitung schneller.

**WICHTIG:** Bitte legen Sie vor der ersten Moodle-Nutzung fest, wie die hochgeladenen Dokumente im PlagScan Backend hinterlegt werden sollen:

- *Das PlagScan-Admin Konto:* Alle Dokumente werden dem Administrator-Konto zugeordnet, auf das mehrere Leute Zugriff haben.
- Individuelle Lehrerkonten: Dokumente werden auf separaten, individuellen Lehrerkonten hinterlegt. Wenn Sie diese Option auswählen, wird zusätzliche "Zu den PlagScan-Einstellungen" freischalten, die im Moodle Manual für Lehrer beschrieben sind. "Aktivierung des PlagScan Plugins" ermöglicht Lehrern, ihre eigenen PlagScan-Einstellungen festzulegen, die die in diesem Abschnitt ausgewählten allgemeinen Einstellungen teilweise überschreiben.

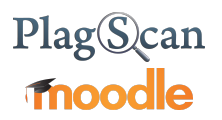

Wir freuen uns auf Ihr Feedback zum Manual unter pro@plagscan.com! Lassen Sie es uns wissen, ob Sie dieses Manual gut finden oder welche weiterführenden Tipps Sie bei der Benutzung des PlagScan PlugIns benötigen. Wir sind stetig daran interessiert, unser Produkt zu verbessern und das geht am Besten mit Ihrer Hilfe!

Hochachtungsvoll, Ihr PlagScan-Team

# Plag Scan

© 2017 PlagScan GmbH. Alle Rechte vorbehalten.

PlagScan GmbH Grüner Weg 10 50825 Köln

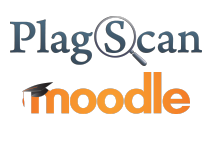

Deutschland